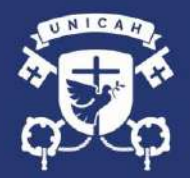

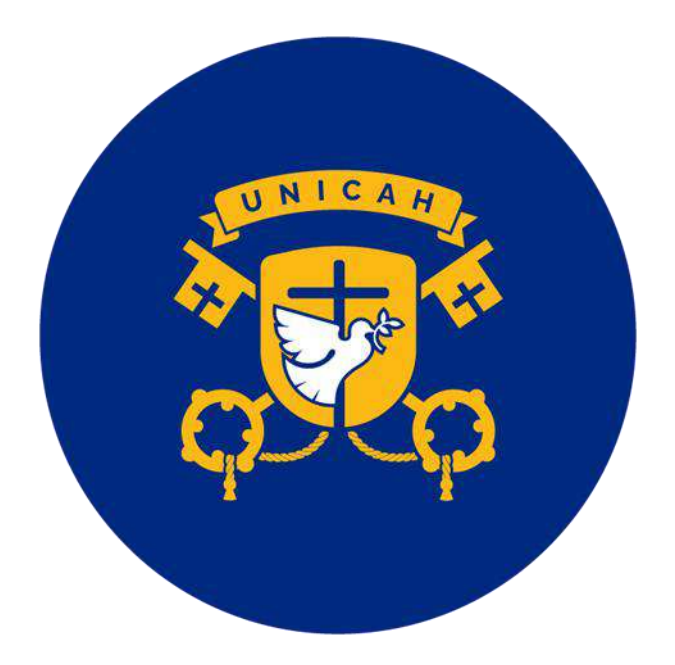

### **PROCESO DE ADICIONES Y CANCELACIONES**

### REGISTRO

UNICAH

UNICAH.EDU

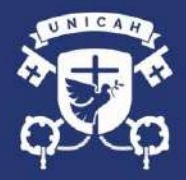

#### **PROCESO DE ADICIONES Y CANCELACIONES**

1. Desde la página de la Universidad <u>www.unicah.edu</u> y de clic en el botón de UNICAH ID

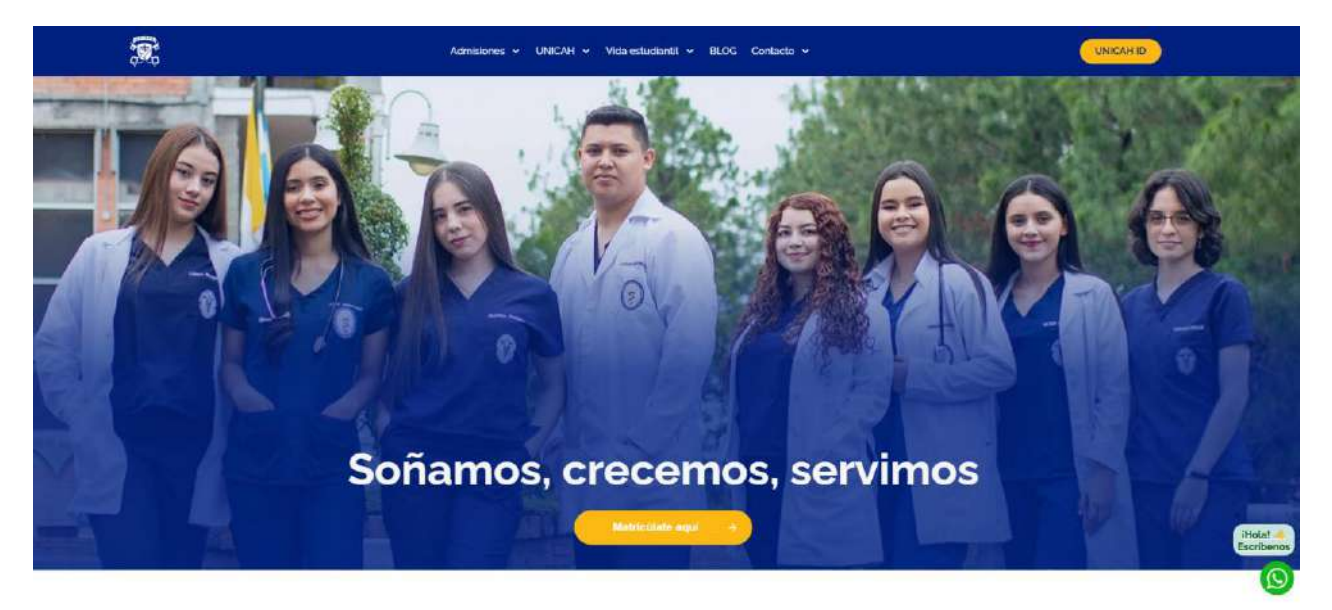

2. Ingrese sus credenciales.

| UNICAH - Universidad Católica de EX | +                                                    | - | - 0 | i. | × |
|-------------------------------------|------------------------------------------------------|---|-----|----|---|
| $\leftarrow \   \rightarrow \   G$  | O A 52 Or https://oginisecunical.net/pages/logitiphp | ជ | 0   |    | 1 |
| 🔻 UNICAH                            |                                                      |   |     | Ξ  |   |

| Ş.                | UNIVERSIDAE<br>CATÓLICA | UNICAH . ED |
|-------------------|-------------------------|-------------|
| Usuario<br>040119 | 37008431                |             |
| Contrasi          | ña:<br>•••••            |             |
|                   | INGR                    | FSAR        |
|                   |                         |             |

Universidad Católica de Honduras & 2022

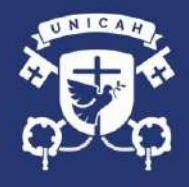

#### 3. Click en el siguiente modulo

| € → 0                              | O A #2 https://login.aecunicah.net/pages/main.php         |                               |                      | ☆ ତ 🖪 ≡          |
|------------------------------------|-----------------------------------------------------------|-------------------------------|----------------------|------------------|
| VNICAH                             |                                                           |                               |                      | BAYRON MIRANDA 🗮 |
|                                    | Bienvenido<br>Seleccione el sistema al que deses acceder. |                               |                      |                  |
|                                    | Proceso de Admisión                                       | CS<br>Aula Virtual            | Bibliotecas          |                  |
|                                    | Registro 2022                                             | Moodie 2020                   | Servicios Académicos |                  |
|                                    | Moodle 2021                                               | Moodle ICB                    |                      |                  |
| https://app.admisiones.unicah.net/ | //tsid=\$11986e06is4195vm0deu765am68tmed=ADM              | Matrícula Tercer Periodo 2022 |                      |                  |

4. En el panel derecho deberá acceder a la opción de registro

| 4          | → C 0        | 8 #9 https://registro.app.unicah.net/#/main |                                                                                                    | 80% |   |
|------------|--------------|---------------------------------------------|----------------------------------------------------------------------------------------------------|-----|---|
| <b>*</b> ( | JNICAH       | Inicio                                      |                                                                                                    |     | θ |
| ÷          | Inicio       |                                             | ACCESOS RÁPIDOS                                                                                                    |     |   |
| ₩          | Registro     |                                             | REGISTRO CESTIONES                                                                                                    |     |   |
| 4          | Mensajes     |                                             |                                                                                                    |     |   |
| ٢          | Aula virtual |                                             | CANDINA STANDAD NUZSTAN SERIORA<br>CANDINAT REINA DE LA PAT                                                                                                    |     |   |
| ዓ          | Salir        |                                             |                                                                                                    |     |   |
|            |              |                                             | BIENVENIDO A TU NUEVA                                                                                                    |     |   |
|            |              |                                             | PLAIAFORMA UNICAH                                                                                                    |     |   |
|            |              |                                             |                                                                                                    |     |   |
|            |              |                                             | "Vive como si fueses a morir mañana. Aprende como si fueses a vivir siempre"                                                                                         |     |   |
|            |              |                                             | Bienvenido a tu nueva plataforma UNICAH                                                                                                    |     |   |
|            |              |                                             | En nointre de la comunided de la Universidad Católica de Handuraa "Muestra Señora Reina de<br>la Paz" le darros la bienvenida o nuestra nueva platoforma de Registra |     |   |
|            |              |                                             |                                                                                                    |     |   |
|            |              |                                             | Notificaciones                                                                                                    |     |   |
|            |              |                                             | Matricula 2022-3                                                                                                    |     |   |
|            |              |                                             | Prematricula 2022-3 V                                                                                                    |     |   |
|            |              |                                             |                                                                                                    |     |   |
|            |              |                                             | Anaryli 8 (2018) - Vernier 0.7, 97                                                                                                    |     |   |
|            |              |                                             |                                                                                                    |     |   |

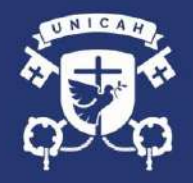

5. Seleccione la opción de Adiciones y Cancelaciones

| ~        | → C                   | O 🛱 🐖 https://registro.app.unicah.net/#/registro |                                                                         | 80% 57 | ☺ 🖪 ≡ |
|----------|-----------------------|--------------------------------------------------|-------------------------------------------------------------------------|--------|-------|
| *        | JNICAH                | Sección de registro.                             |                                                                         |        | ٥     |
| <b>n</b> | Inicio                |                                                  |                                                                         |        |       |
| ₩        | Hegistro              |                                                  | Prematina<br>En fechas nuvers de orienzadosta par las mamericas.        |        |       |
| 2        | Mensajes              |                                                  | Matrícula extraordinaria.     Esta acción time un recenzo acicional.    |        |       |
| چ<br>ن   | Aula virtual<br>Salir |                                                  | Adición y cancelación Esta seción viene un recargo adicional.           |        |       |
|          |                       |                                                  | Mis clases<br>Listado de las clases que tiene metriculadas ectualmente. |        |       |
|          |                       |                                                  | Gestiones<br>Pealee aus getiones administratives                        |        |       |
|          |                       |                                                  | Estado de cuenta<br>Verifique sus saldos                                |        |       |
|          |                       |                                                  | Historial gráfico     Flujograma de la carrera:                         |        |       |
|          |                       |                                                  | Historial de clases     Historico de las secciones posadas por período  |        |       |
|          |                       |                                                  | [Juppel- 48 3272 - Vestalin 7:7-707                                     |        |       |
|          |                       |                                                  |                                                                         |        |       |
|          |                       |                                                  |                                                                         |        |       |

6. Si desea cancelar una clase, de clic sobre la clase a cancelar

| 4                     | ⇒ C                                                                                                    | 이 음 후의 https://registro.app.unicah.net/#/matricula                                                                                                    |                                                                         |             | 80% 🛱 | ⊠ ■ |
|-----------------------|----------------------------------------------------------------------------------------------------|----------------------------------------------------------------------------------------------------|-------------------------------------------------------------------------|-------------|-------|-----|
| \$                    | UNICAH                                                                                                    | ← Matricula                                                                                                    |                                                                         |             |       | θ   |
| ٠                     | Inicio                                                                                                    |                                                                                                    | ADICIONES Y CANCELACIO                                                  | DNES        |       |     |
| ₽                     | Registro                                                                                                    |                                                                                                    | Clases principales (4 de 6 Max). Clases to                              | otales (d). |       |     |
| -                     | Mensajes                                                                                                    |                                                                                                    | AGREGAR CLASES                                                          | GUARDAR     |       |     |
| ٩                     | Aula virtual<br>Salir                                                                                                    |                                                                                                    | RODUCCION AL DISEÑO (1000)<br>IN MIE, 10:00 - 11:50, LINEA              | >           |       |     |
|                       |                                                                                                    |                                                                                                    | STORIA DE LA ARQUITECTURA I (0800)<br>IN MIE VIE. 08:00-09:30. LINEA    | >           |       |     |
|                       |                                                                                                    |                                                                                                    | BUJO APLICADO A LA ARQUITECTURA (1000)<br>ARJUE 1900 - 12:30 LINEA )    | >           |       |     |
|                       |                                                                                                    |                                                                                                    | SISTENCIA DE MATERIALES (0711)<br>IN MAR MIE JUE (07.00 - 07.50, LINEA) | >           |       |     |
|                       |                                                                                                    |                                                                                                    | Unical: 8 2022 - Variation 6 7.97                                       |             |       |     |
|                       |                                                                                                    |                                                                                                    |                                                                         |             |       |     |
|                       |                                                                                                    |                                                                                                    |                                                                         |             |       |     |
|                       |                                                                                                    |                                                                                                    |                                                                         |             |       |     |
| https:/               | /registro and unicab out/#/matricula/                                                                                                    | etalls/ABP32.AC212/1000                                                                                                    |                                                                         |             |       |     |
| and the second second | and the second second | Contraction and A. M. A. Martin, J. A. Martin, J. Martin, J. Martin, J. Martin, J. Martin, M. Martin, M. |                                                                         |             |       |     |

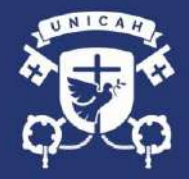

7. Seleccione la opción de quitar de la lista.

| ←  | $\rightarrow$ Q | O A                                       | 80% 23 | o 🚺 = |
|----|-----------------|-------------------------------------------|--------|-------|
| *  | UNICAH          | ← Detaile de sección                      |        | •     |
| ٠  | Inicio          | Detallo do socción<br>Sección comaticuada |        |       |
| 82 | Registro        |                                           |        |       |
| P  | Mensajes        | INTRODUCCION AL DISEÑO (AQ212)            |        |       |
| ۲  | Aula virtual    | 10:00 - 11:50                             |        |       |
|    | Salir           | LUN MIE                                   |        |       |
|    |                 | 6 Fecha de Inicio<br>2023-09-12           |        |       |
|    |                 |                                           |        |       |
|    |                 | QUITAR DE LA LISTA                        |        |       |
|    |                 |                                           |        |       |
|    |                 |                                           |        |       |
|    |                 |                                           |        |       |
|    |                 |                                           |        |       |
|    |                 |                                           |        |       |
|    |                 |                                           |        |       |
|    |                 |                                           |        |       |
|    |                 |                                           |        |       |
|    |                 |                                           |        |       |
| _  |                 |                                           |        |       |
|    |                 |                                           |        |       |

8. Si desea adicionar una clase, de clic sobre la opción de agregar clase.

|                                                  | ← Matricula                                                             | ) |
|--------------------------------------------------|-------------------------------------------------------------------------|---|
| ★ Inicio<br>Registro<br>Literative               | ADICIONES Y CANCELACIONES                                               |   |
| 🛁 Mensajes                                       |                                                                         |   |
| ப் Səlir                                         |                                                                         |   |
|                                                  |                                                                         |   |
|                                                  | DIBUGO APULGADU A LA ARQUIELCI URA (1000)     MAR JUE 1000-12:50, LAIEA |   |
|                                                  | CUN MAR MIE JUE, 07:00 - 07:50, LINEA                                   |   |
|                                                  | (hearsh #.7322 - Versiche #.7.97)                                       |   |
|                                                  |                                                                         |   |
|                                                  |                                                                         |   |
|                                                  |                                                                         |   |
| https://registro.app.unicah.net/#/matricula/agre | zer                                                                     |   |

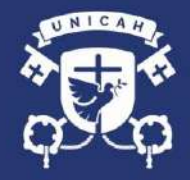

9. Utilice el buscador para agregar la clase, en el caso que necesite agregar una coprogramática deberá activar la opción que tiene ese mismo nombre

| ÷  | $\rightarrow$ G | O A ≅ <sup>2</sup> https://registro.app.unicah.net/#/matricula/agregar | 80% 🖒 | ⊠ ⊒ |
|----|-----------------|------------------------------------------------------------------------|-------|-----|
| \$ | JNICAH          | 1. AGREGAR CLASE     2. SELECCIONAR SECCIÓN     3. CONFIRMAR           |       | θ   |
| A  | Inicio          | AGREGAR CLASE                                                          |       |     |
| 57 | Registro        | Seleccione una de las clases sugeridas                                 |       |     |
| 4  | Mensajes        | Coprogramáticas                                                        | >     |     |
| ٩  | Aula virtual    | Buscar clase                                                           |       |     |
| ወ  | Salir           | DISEÑO GRÁFICO I (CTDG1)<br>Seleccione para agregar una sección.       |       |     |
|    |                 | FOTOGRAFÍA I (CTFT1)<br>Seleccione para agregar una sección.           |       |     |
|    |                 | GUITARRA I (CTGT1)<br>Seleccione para agregar una sección.             |       |     |
|    |                 | GUITARRA II (CTGT2)<br>Seleccione para agregar una sección.            |       |     |
|    |                 | MÚSICA Y CANTO (CTMC1)<br>Seleccione para agregar una sección.         |       |     |
|    |                 | PINTURA I (CTPT1)<br>Seleccione para agregar una sección.              |       |     |
|    |                 | PINTURA II (CTPT2)<br>Seleccione para agregar una sección.             |       |     |
|    |                 | FUTBOLITO I (DPFT1)<br>Seleccione para agregar una sección.            |       |     |
|    |                 | VOLLEYBALL I (DPVB1)<br>Seleccione para agregar una sección.           |       |     |
|    |                 |                                                                        |       |     |

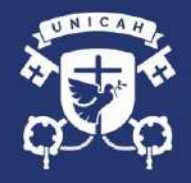

10.Le aparecerá las diferentes secciones que están disponibles sobre la clase que desea agregar. Seleccione la sección que necesite.

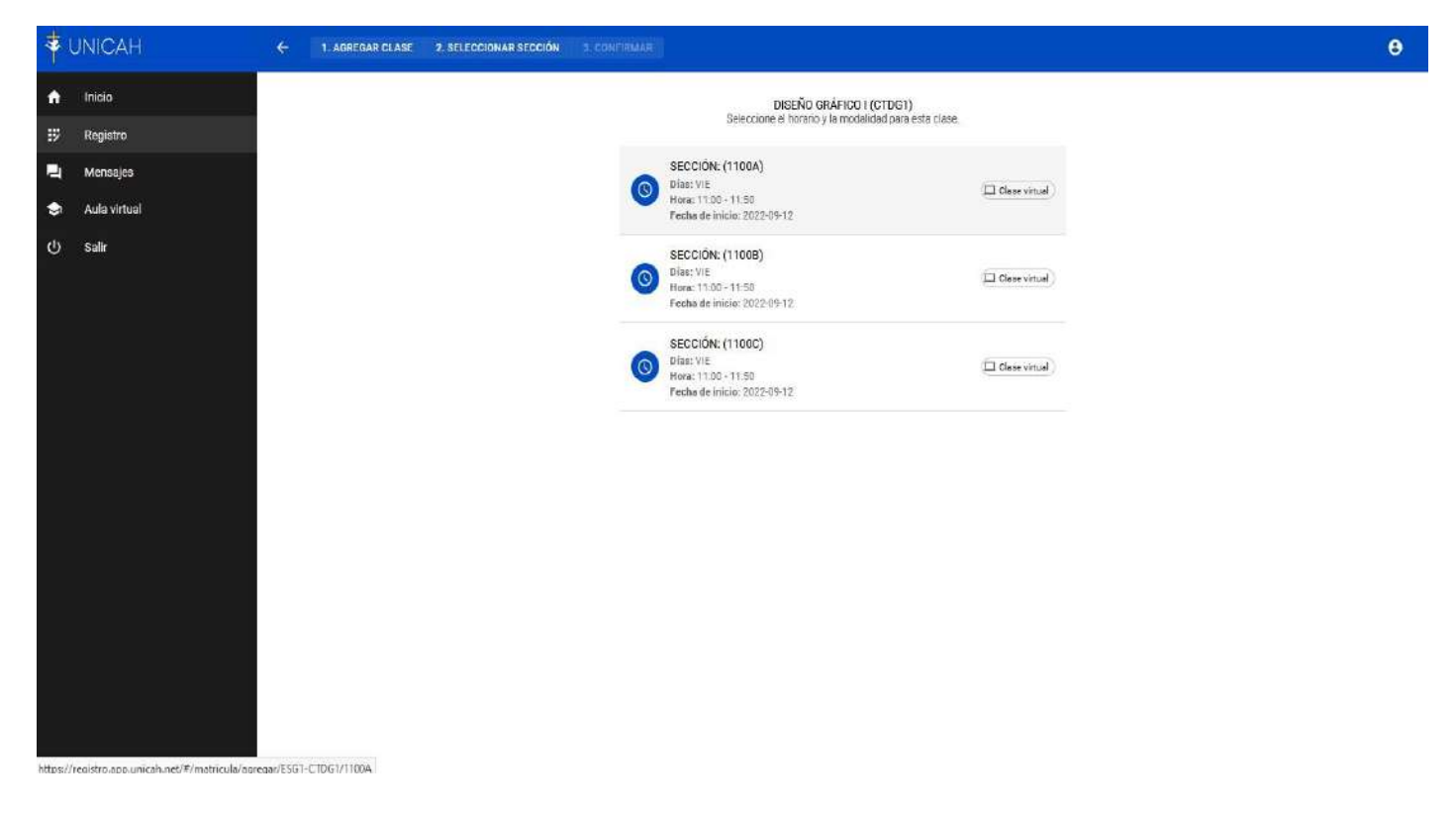

11. Al seleccionar la clase que desea adicionar deberá dar clic sobre la opción de "si, agregar a la lista".

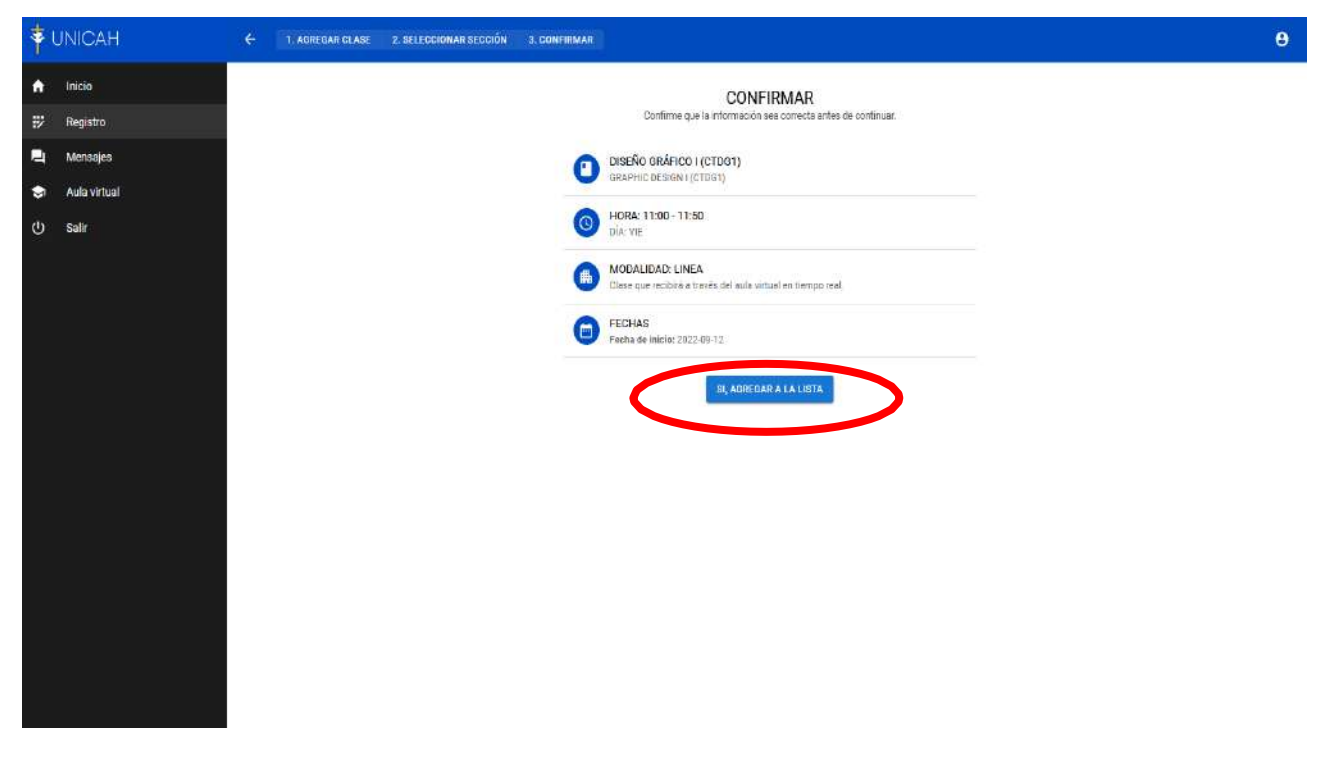

UNICAH.EDU

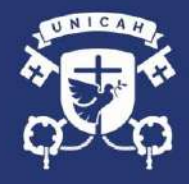

12. Puede ingresar al menú que se encuentra en la parte superior derecha y seleccionar la opción "Mis clases" para poder verificar que los cambios se realizaron de manera satisfactoria.

| Inicia   Begistra   Antensajos   Alde virtual   O salir     Inicia Distribution De La ARQUITECTURA (1000)   Inicia Distribution De La ARQUITECTURA (1000)   Inicia Distribution De La ARQUITECTURA (1000)   Inicia Distribution De La ARQUITECTURA (1000)   Inicia Distribution De La ARQUITECTURA (1000)   Inicia Distribution De La ARQUITECTURA (1000)   Inicia Distribution De La ARQUITECTURA (1000)   Inicia Distribution De la ARQUITECTURA (1000)   Inicia Distribution De la AR                                                                                                    | BAYRON JOSUE                |
|----------------------------------------------------------------------------------------------------|-----------------------------|
| Inicio       ADICIONES Y CANCELACIONES         Image:       Image:       Image:         Aula virtual       Image:       Image:         Image:       Image:       Image:         Image:       Image:       Image:                                                                                                    | BAYRON JOSUE<br>AROUTECTURA |
| Projektov       Cultise principalities (nale 6 Mail). Cusates totalies (n):         Image: Cultise principalities (nale 6 Mail). Cusates totalies (n):         Image: Cultise principalities (nale 6 Mail). Cusates totalies (n):         Image: Cultise principalities (nale 6 Mail). Cusates totalies (n):         Image: Cultise principalities (nale 6 Mail). Cusates totalies (n):         Image: Cultise principalities (nale 6 Mail). Cusates totalies (n):         Image: Cultise principalities (nale 6 Mail). Cultise (nale 6 Mail). Cusates totalies (n):         Image: Cultise principalities (nale 6 Mail). Cultises (nale 6 Mail). Cusates totalies (n):         Image: Cultise principalities (nale 6 Mail). Cultises (nale 6 Mail). Cultises (nale 6                                                                                                    |                             |
| Image: Constraints          • ADDECDARE CLARED          • ADDECDARE CLARED          • ADDECDARE CLARED         Image: Clared and Clared and                                                                         | Mis aplicaciones            |
| Aula virtual * Aula virtual * Salir * Salir * Distribution of the same of the same  | Parfil                      |
| C) Salir       C) LUN MIE 1003 - 11:50. LINEA)       ////////////////////////////////////                                                                                                    | Mis clases                  |
| Image: Section of the section of the section of th | Listarial mático            |
| Image: Construction of the American Construction of the American Constru | Gestiones                   |
| Image: 1960-1230 Lineah         Image: 1960-1230 Lineah                                                                                                    | Salir                       |
| CONTRACTION DE MATERIAL ES (0711)                                                                                                    |                             |
| Linescript @ 2022 - Versije: 0.7 #7                                                                                                    |                             |
| Lamon in 2002 - Mension D / 87                                                                                                    |                             |
|                                                                                                    |                             |
|                                                                                                    |                             |
|                                                                                                    |                             |
|                                                                                                    |                             |
|                                                                                                    |                             |
|                                                                                                    |                             |
|                                                                                                    |                             |
|                                                                                                    |                             |
| ← → C O B # <sup>2</sup> https://registro.app.unicah.net/#/misclases                                                                                                    | 80% 🖧 🔍 🧧                   |
|                                                                                                    |                             |
|                                                                                                    | 9                           |
| ♠ Inicio MIS CLASES                                                                                                    |                             |
| Estado de las clases que tiene matriculoidas actualmente.                                                                                                    |                             |
| A Mensajes                                                                                                    |                             |
| Aula virtual                                                                                                    |                             |
| Buse: LUN MITE Horse: 10:00 - 71:50 Uricual                                                                                                    |                             |
| Profesor: BISBLE MENDOZ A                                                                                                    |                             |
| HISTORIA DE LA ARQUITECTURA I (0800)                                                                                                    |                             |
| Dias: LUN MIE VIE<br>Hora: 08:00 - 02:50                                                                                                    |                             |

Fecha Inicio: 2022-09-12 Profesor: JULIETA LOPEZ

Contraction of the second second seco

Ξ

Días: LUN MAR MIE JUE Hora: 07:00 - 07:50 Fecha Inicio: 2022-09-12 Profesor: Á/NGEL AGUILERA

DIBUJO APLICADO A LA ARQUITECTURA (1000)

RESISTENCIA DE MATERIALES (0711)

🛄 Virtual

🔲 Vinual